Plataforma digital única del Estado Peruano

Certificación Electrónica de Firmas - Registro en Linea

#### Certificación Electrónica de Firmas

#### Información Importante!

Antes de realizar la Certificación de Firma Electrónica tenga en cuenta lo siguiente:

- El documento para ser apostillado o legalizado electrónicamente deberá estar firmado digitalmente por el Funcionario Público conforme a los requisitos establecidos en el TUPA vigente.
- Al adjuntar su documento con firma digital, verifique que el archivo PDF emitido por la Institución correspondiente cuente con información clara y legible
- Asegúrese con el Funcionario Público que firmo digitalmente su documento, que la firma de éste se encuentre registrada en el Ministerio de Relaciones Exteriores.
- En caso su documento cuente con firma manuscrita, deberá realizar el trámite presencialmente en la Sede Central del Ministerio de Relaciones Exteriores, el Mac Callao, Mac Lima Norte o en cualquiera de nuestras Oficinas Descentralizadas a nivel nacional.
- Para el trámite de Certificación de Firma Electrónica, sólo se admite 01 documento por solicitud.

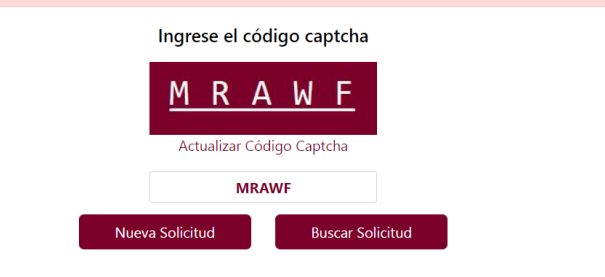

2

| tos Personales del Solicitante Datos de | e la Autoridad Firmante | Datos del Documento Declaración Jurada | Guardar                                              |
|-----------------------------------------|-------------------------|----------------------------------------|------------------------------------------------------|
|                                         | Tipo Documento : *      | DNI                                    | Confirmación del Solicitante                         |
| ,                                       | Número de Documento : * | 45626110                               |                                                      |
|                                         | Primer Apellido : *     | ACOSTA                                 | Confirme si los datos del Solicitante son correctos. |
|                                         | Segundo Apellido :      | CELIS                                  |                                                      |
|                                         | Nombres : *             | SANDRA DEL CARMEN                      | Revisar Confirmado                                   |
|                                         | Correo Electrónico : *  | SACOSTAC@RREE.GOB.PE                   |                                                      |
|                                         | Teléfono Fijo :         |                                        |                                                      |
|                                         | Teléfono Móvil : *      | 962771924                              |                                                      |
|                                         | Departamento : *        | LIMA                                   | ~                                                    |
|                                         | Provincia : *           | LIMA                                   | ~                                                    |
|                                         | Distrito : *            | SAN MARTIN DE PORRES                   | ~                                                    |
|                                         | Dirección :             |                                        |                                                      |

Cortificación Electrónica de Eirmas

 Esta es la pantalla principal en donde el ciudadano va a acceder para solicitar la certificación de un documento. Para ello deberá ingresar el Código Captcha y posteriormente dará clic al botón Nueva Solicitud.

#### NOTA:

\* En el caso de buscar una solicitud para descargar el documento firmado y apostillado, deberá dar clic en el botón <u>Buscar Solicitud.</u>

2. El sistema mostrará la pantalla para ingresar los datos del solicitante.

#### En la pestaña **Datos Personales del Solicitante,** ingresaremos los datos que el sistema solicita, los cuales deberán ser los mismos que consigna el DNI, ya que al continuar, el sistema validará que los datos ingresados sean correctos según RENIEC.

Posteriormente se deberá dar clic al botón Siguiente, el sistema mostrará mensaje de confirmación para proceder a confirmar los datos del solicitante, dando clic al botón Confirmado.

|                                  | gob.pe                                                                                                    | del Estado Peruano                                                                                                    | Certificación Electrónica d                                                                                                    | le Firmas - Registro en Linea                          |           |  |  |
|----------------------------------|----------------------------------------------------------------------------------------------------|----------------------------------------------------------------------------------------------------|----------------------------------------------------------------------------------------------------|--------------------------------------------------------|-----------|--|--|
|                                  |                                                                                                    | Certificación Elec                                                                                                    | trónica de Firmas                                                                                                    |                                                        |           |  |  |
| Datos Personales del Solicitante | Datos de la Autoridad Firmante                                                                                          | Datos del Documento Declar                                                                                                    | ación Jura                                                                                                    |                                                        |           |  |  |
|                                  |                                                                                                    |                                                                                                    | Confirmació                                                                                                    | n de la Autoridad Firmante                             |           |  |  |
|                                  | Primer Apellido : *                                                                                                    | HUAMAN                                                                                                    |                                                                                                    |                                                        |           |  |  |
|                                  | Segundo Apellido : *                                                                                                    |                                                                                                    | Confirme si lo                                                                                                    | Confirme si los datos de la Autoridad Firmante son c   |           |  |  |
|                                  | Nombres : *                                                                                                    | BELEN                                                                                                    |                                                                                                    |                                                        |           |  |  |
|                                  | Entidad : *                                                                                                    | MINISTERIO DE EDUCACION                                                                                                    |                                                                                                    | Revisar                                                | Confirmad |  |  |
|                                  | Cargo : *                                                                                                    | CERTIFICADOR                                                                                                    |                                                                                                    |                                                        |           |  |  |
| I                                | Fecha de Emisión del documento : *                                                                                      | 14/10/2020                                                                                                    |                                                                                                    |                                                        |           |  |  |
|                                  | 🌍 дор.ре                                                                                                    | del Estado Peruano<br>Certificación Ele                                                                                                    | certificación Electronica<br>ctrónica de Firmas                                                                                                    | a dë Firmas - Kegistro en Linea                        |           |  |  |
| Datos Personales del Solicitante | Datos de la Autoridad Firmante                                                                                          | del Estado Peruano Certificación Ele Datos del Documento Dec                                                                                                    | Certificación Electronica<br>ctrónica de Firmas                                                                                                    | a de Firmas - Kegistro en Linea                        |           |  |  |
| Datos Personales del Solicitante | Datos de la Autoridad Firmante                                                                                          | del Estado Peruano Certificación Ele Datos del Documento Dec                                                                                                    | Certificación Electronica<br>ctrónica de Firmas<br>daración Jurada Guardar                                                                                                    | a de Firmas - Kegistro en Liñea                        |           |  |  |
| Datos Personales del Solicitante | Datos de la Autoridad Firmante<br>País de destino del documento : *<br>Oficina a enviar : *                             | del Estado Peruano Certificación Ele Datos del Documento Dec CHILE LIMA - SEDE CENTRAL - LIMA                                                                                                    | Certificación Electronica<br>ctrónica de Firmas<br>ilaración Jurada Guardar                                                                                                    | a de Firmas - Kegistro en Linea                        |           |  |  |
| Datos Personales del Solicitante | Datos de la Autoridad Firmante<br>País de destino del documento : *<br>Oficina a enviar : *<br>Adjuntar Documento PDF : | del Estado Peruano Certificación Ele Datos del Documento Dec CHILE CHILE LIMA - SEDE CENTRAL - LIMA Seleccior                                                                                                    | Certificación Electronica<br>ctrónica de Firmas<br>daración Jurada Guardar                                                                                                    | a de Firmas - Registro en Línea                        | da!       |  |  |
| Datos Personales del Solicitante | Datos de la Autoridad Firmante<br>País de destino del documento : *<br>Oficina a enviar : *<br>Adjuntar Documento PDF : | del Estado Peruano                                                                                                    | Certificación Electronica<br>ctrónica de Firmas<br>diaración Jurada Guardar<br>ilaración Jurada Guardar<br>ine su Archivo Browse<br>brtante para subir el de<br>PDF!<br>a a Aposition o Legalizar digitalizado                   | Documento PDF Carga                                    | da!       |  |  |
| Datos Personales del Solicitante | Datos de la Autoridad Firmante<br>País de destino del documento : *<br>Oficina a enviar : *<br>Adjuntar Documento PDF : | del Estado Peruano         Certificación Elec         Datos del Documento       Deco         CHILE         LIMA - SEDE CENTRAL - LIMA         Seleccion         Información Impor         Adjunte el documento que va<br>PDF con tamaño máximo de<br>completamente legible.         Adjuntar documento                                                                  | Certificación Electronica<br>ctrónica de Firmas<br>daración Jurada Guardar<br>elaración Jurada Guardar<br>ne su Archivo Browse<br>ortante para subir el de<br>PDF!<br>a a Apositior o Legalizar digitalizado<br>Siguiente Canada | a de Firmas - Registro en Linea<br>Documento PDF Carga | da!       |  |  |
| Nro.     País de                 | e destino                                                                                                    | del Estado Peruano         Certificación Ele         Datos del Documento       Dec         CHILE       E         LIMA - SEDE CENTRAL - LIMA       Seleccion         Información Impor       PDF con tamaño máximo de completamente legible.         Adjuntar documento       Image: Completamente legible.         Oficina a enviar       Image: Completamente legible. | Certificación Electronica<br>ctrónica de Firmas<br>daración Jurada Guardar<br>a su Archivo Browse<br>ortante para subir el cl<br>PDF!<br>a a Aposti ar o Legalizar digitalizado<br>Siguiente<br>Nombre del docu                  | Documento PDF Carga                                    | da!       |  |  |

3. El sistema muestra la pestaña **Datos de la Autoridad Firmante,** en donde ingresaremos el Primer Apellido, Segundo Apellido, Nombres, Entidad, Cargo y Fecha de Emisión del Documento. Posteriormente daremos clic al botón **Verificar.** Considerar que los datos ingresados deben ser los que aparecen en el documento que está adjuntando.

El sistema mostrará un mensaje de confirmación de la Autoridad Firmante, en donde daremos clic al botón **Confirmado.** 

4. El sistema muestra la pestaña Datos del Documento en donde ingresaremos el País de destino del documento, la Oficina a enviar y el documento a adjuntar (PDF), que es el documento que queremos apostillar o legalizar. Posteriormente seleccionaremos el botón Adjuntar Documento, el cual nos mostrará el mensaje Documento PDF Cargada.

En la parte inferior se visualizará el detalle de lo registrado.

Luego daremos clic al botón **Siguiente** y se mostrará el mensaje de confirmación de solicitud, en el cual daremos clic al botón **Confirmado.** 

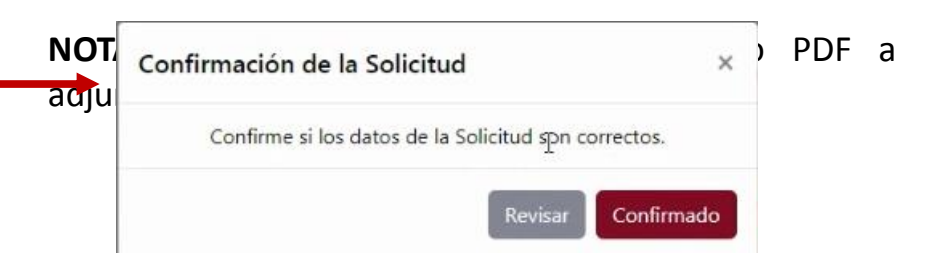

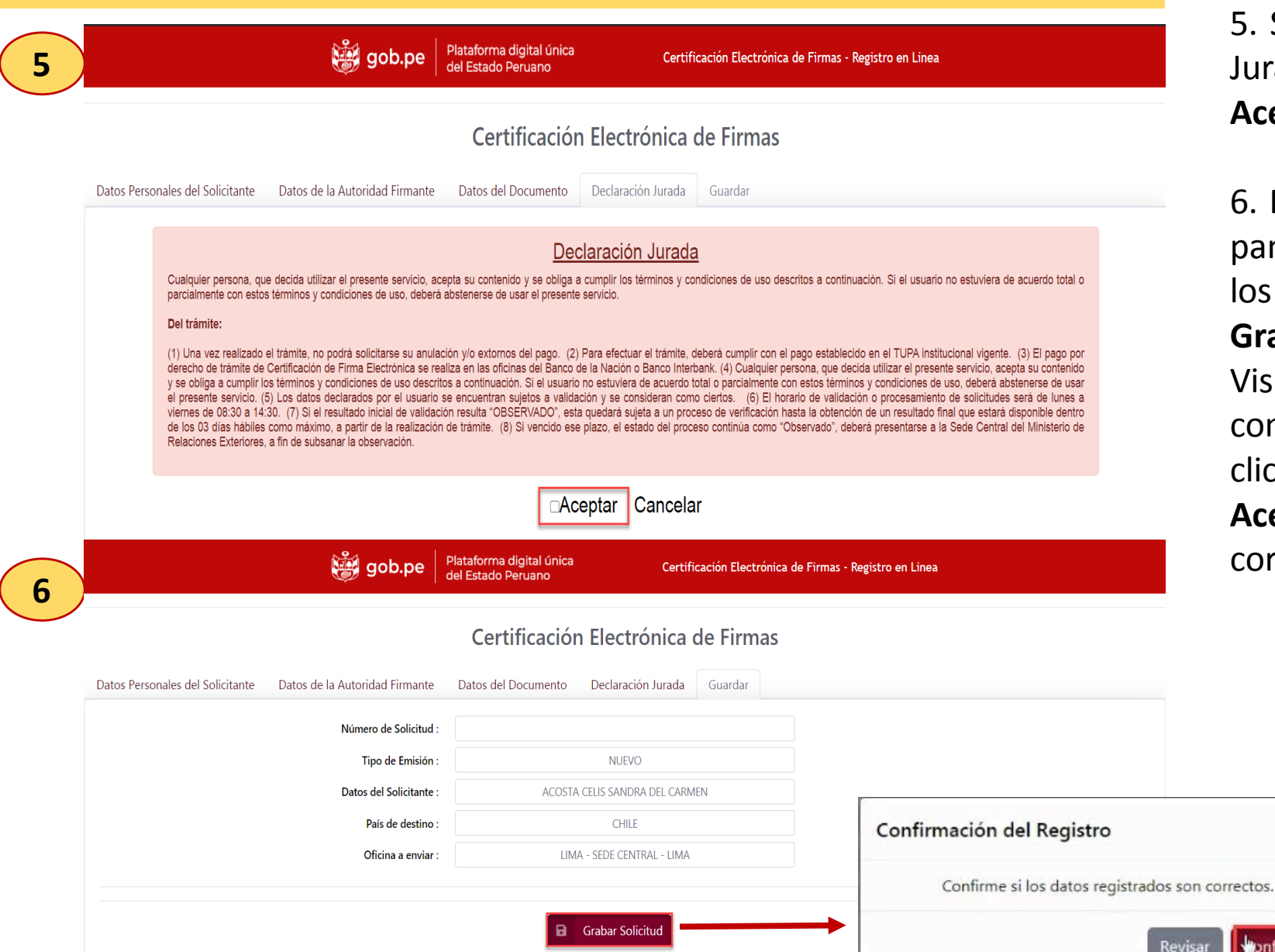

5. Se visualizará la pantalla de Declaración Jurada en donde seleccionaremos el check **Aceptar.** 

6. Posteriormente el sistema mostrará una pantalla resumen en donde se visualizará los datos ingresados. Daremos clic al botón **Grabar Solicitud.** 

Visualizaremos un mensaje de confirmación del registro, luego daremos clic al botón **Confirmar** y luego al botón **Aceptar** para finalizar el registro correctamente.

testdgc.rree.gob.pe dice

X

onfirmado

SE FINALIZÓ CON EL REGISTRO CORRECTAMENTE

|                                  | 👹 gob.pe                       | Plataforma digital única<br>del Estado Peruano | Certifi                 | cación Electrónica de | Firmas - Registro en Linea                                                                                              | a                                                                                                    |                                                                                                    | 7.<br>Corre                                                       | Luego                                                                                 |
|----------------------------------|--------------------------------|------------------------------------------------|-------------------------|-----------------------|----------------------------------------------------------------------------------------------------|----------------------------------------------------------------------------------------------------|----------------------------------------------------------------------------------------------------|-------------------------------------------------------------------|---------------------------------------------------------------------------------------|
|                                  |                                | Certificaciór                                  | n Electrónica           | de Firmas             |                                                                                                    |                                                                                                    | S                                                                                                    | Solici                                                            | i <b>tud,</b> con                                                                     |
| Datos Personales del Solicitante | Datos de la Autoridad Firmante | Datos del Documento                            | Declaración Jurada      | Guardar               |                                                                                                    |                                                                                                    | (                                                                                                    | Certif                                                            | ficadores.                                                                            |
|                                  | Número de Solicitud :          |                                                | 202000051               |                       |                                                                                                    |                                                                                                    | A                                                                                                    | Al da                                                             | r clic en                                                                             |
|                                  | Tipo de Emisión :              |                                                | NUEVO                   |                       |                                                                                                    |                                                                                                    | C                                                                                                    | argo                                                              | acerca                                                                                |
|                                  | Datos del Solicitante :        | ACOSTA                                         | CELIS SANDRA DEL CARM   | EN                    |                                                                                                    |                                                                                                    |                                                                                                    |                                                                   |                                                                                       |
|                                  | País de destino :              |                                                | CHILE                   |                       |                                                                                                    |                                                                                                    | , A                                                                                                    | Apos                                                              | tilla Elect                                                                           |
|                                  | Oficina a enviar :             | LIMA                                           | A - SEDE CENTRAL - LIMA |                       |                                                                                                    |                                                                                                    |                                                                                                    |                                                                   |                                                                                       |
|                                  |                                |                                                |                         |                       |                                                                                                    |                                                                                                    |                                                                                                    |                                                                   |                                                                                       |
|                                  |                                |                                                |                         | errar                 |                                                                                                    |                                                                                                    |                                                                                                    |                                                                   |                                                                                       |
|                                  |                                |                                                |                         |                       | REPO                                                                                                    | ORTE DE SOLICITU<br>Solic                                                                                    | D DE APOSTILL<br>itud en Línea                                                                                                    | A ELEC                                                            | TRÓNICA                                                                               |
|                                  |                                |                                                |                         |                       | Su solicitud de Apr<br>estado del trámite<br>La solicitud será<br>registrado, o<br>http://testdgc.                      | ostilla se registró exitosam<br>verificada en 02 días háb<br>puede consultar el es<br>rree.gob.pe/aposelec_w | mente, conserve este re<br>biles y se notificará o<br>tado de su trámit<br>ebapp                                                       | porte para<br>el resulta<br>te en el                              | consultar - verifica<br>do al correo electró<br>link de consul                        |
|                                  |                                |                                                |                         |                       | Datos Personales<br>Primer Apellido<br>Segundo Apellido<br>Nombres<br>Tipo de Documento<br>Número<br>Correo Electrónico | : SILVA<br>: CACHAY RIVERA<br>: JUANA MARILU<br>: DNI<br>: 45537460<br>: jsilvac@rree.gob.pe                 | Datos de la Soli<br>Número de Solicitu<br>País de Destino<br>Oficina a enviar<br>Nombre del documen<br>Número de hojas<br>Certificador | citud<br>d : 2024<br>: AADX<br>: SEDI<br>to : APO<br>: 1<br>: MAR | 0000022<br>000A<br>E CENTRAL - LIMA<br>20200713154942876.PDF<br>TORRES, MARLENNITROSA |
|                                  |                                |                                                |                         |                       |                                                                                                    |                                                                                                    |                                                                                                    |                                                                   |                                                                                       |

7. Luego de confirmar el registro correctamente, el sistema genera el **Número de Solicitud,** con ello la solicitud ya se envió a los Certificadores.

Al dar clic en el botón **Imprimir,** se descarga un cargo acerca del Reporte de Solicitud de Apostilla Electrónica.

# DESCARGAR DOCUMENTO

| 8 | gob.pe Plataforma digi<br>del Estado Peru                           | tal única Certificación Electrónica de Firmas - Registro en Linea<br>ano                                    |
|---|---------------------------------------------------------------------|----------------------------------------------------------------------------------------------------|
|   | Certifi                                                             | cación Electrónica de Firmas                                                                                |
|   | <b>I</b><br>Esta plataforma tiene como finalida                     | <b>nformación Importante!</b><br>Id el poder realizar la búsqueda de la Certificación Electrónica de Firmas |
|   | Código de la Solicitud : *<br>Fecha de registro de la solicitud : * | 202000051<br>14/10/2020                                                                                     |
|   | Tipo de Certificación :<br>País de destino del documento :          | LEGALIZACIÓN       CHILE       Búsqueda       Cancelar                                                      |
| 9 | gob.pe                                                              | ital única Certificación Electrónica de Firmas - Registro en Linea<br>Jano                                  |
|   | Certifi                                                             | cación Electrónica de Firmas                                                                                |

Información Importante!

Esta plataforma tiene como finalidad el poder realizar la búsqueda de la Certificación Electrónica de Firmas

202000051

Tipo de

Certificación

LEGALIZACIÓN

Cancelar

~

Observación

Certificador

SILVA CACHAY,

14/10/2020 🛗

LEGALIZACIÓN

CHILE

Búsqueda

Hora

Creación

Código de la Solicitud : \*

Tipo de Certificación : País de destino del documento :

Fecha

Creación

14/10/2020

Fecha de registro de la solicitud : \*

Número

Solicitud

Estado

**Solicitante** 

ACOSTA CELIS, SANDRA DEL

- Ingresaremos los campos obligatorios para la búsqueda, los cuales son: Código de la Solicitud y Fecha de emisión del documento, luego seleccionaremos el botón Búsqueda.
- El sistema mostrará el resultado de la búsqueda correspondiente a los datos de la solicitud. Luego daremos clic al icono de la columna Descargar y al botón Aceptar.

**NOTA:** El ciudadano podrá descargar el documento cuando le llegue un correo electrónico con la siguiente imagen.

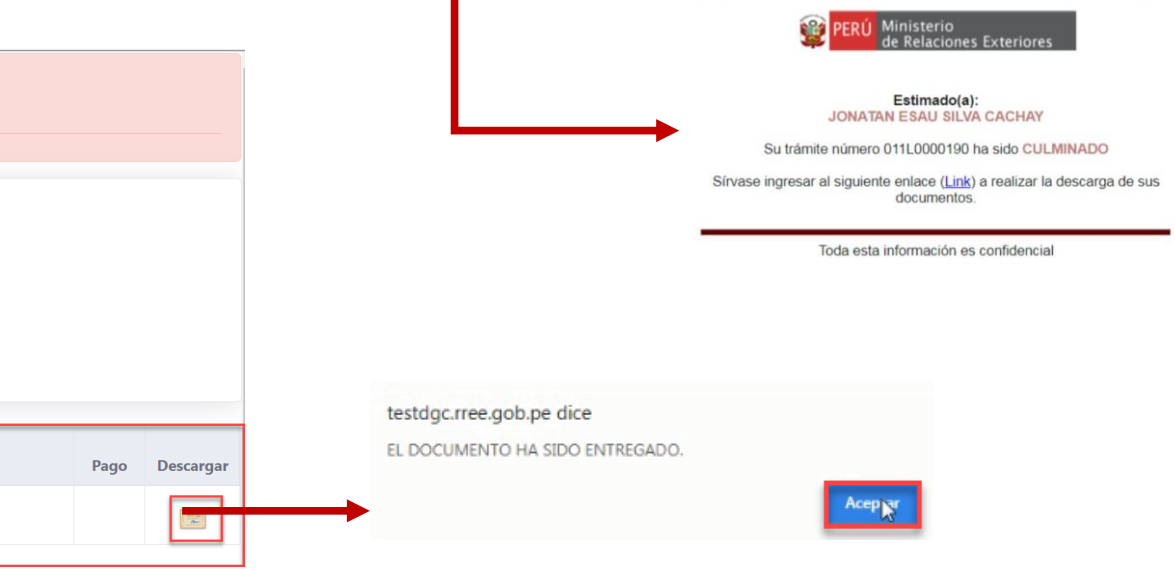

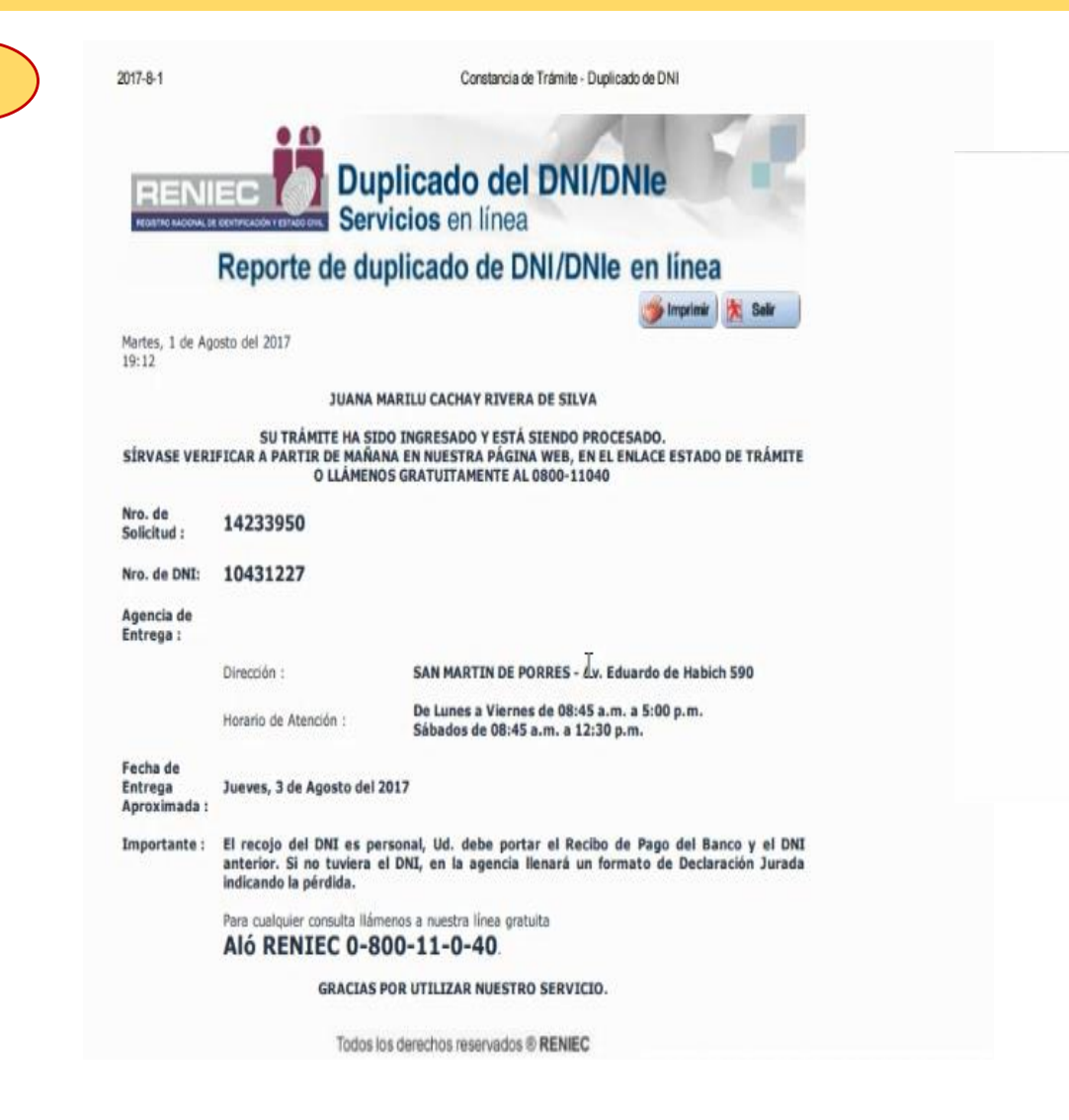

10

## 10. Se visualiza el documento firmado y apostillado.

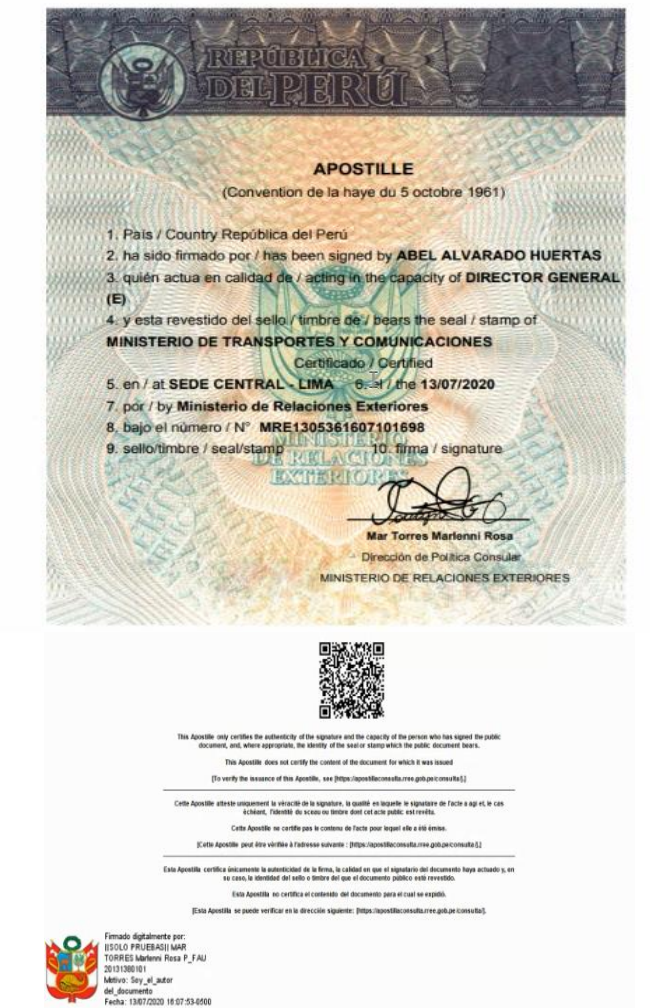